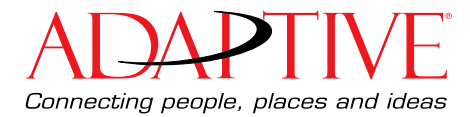

# **Kit Installation Instructions**

# Series B Alpha Ethernet Adapter II (pn 10881114B)

## About the Series B Alpha Ethernet Adapter II Kit

The Series B Alpha Ethernet Adapter II connects a sign's RS232/RS485 port to a 10/100BASE-T Ethernet network.

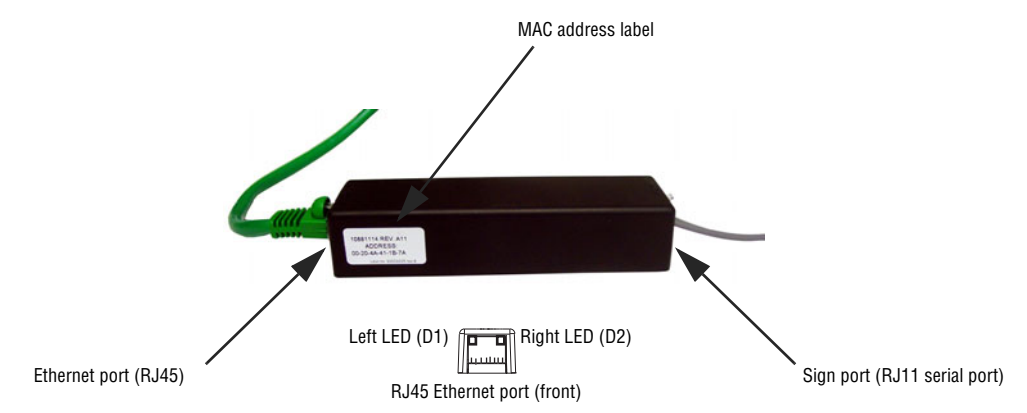

#### Typical use

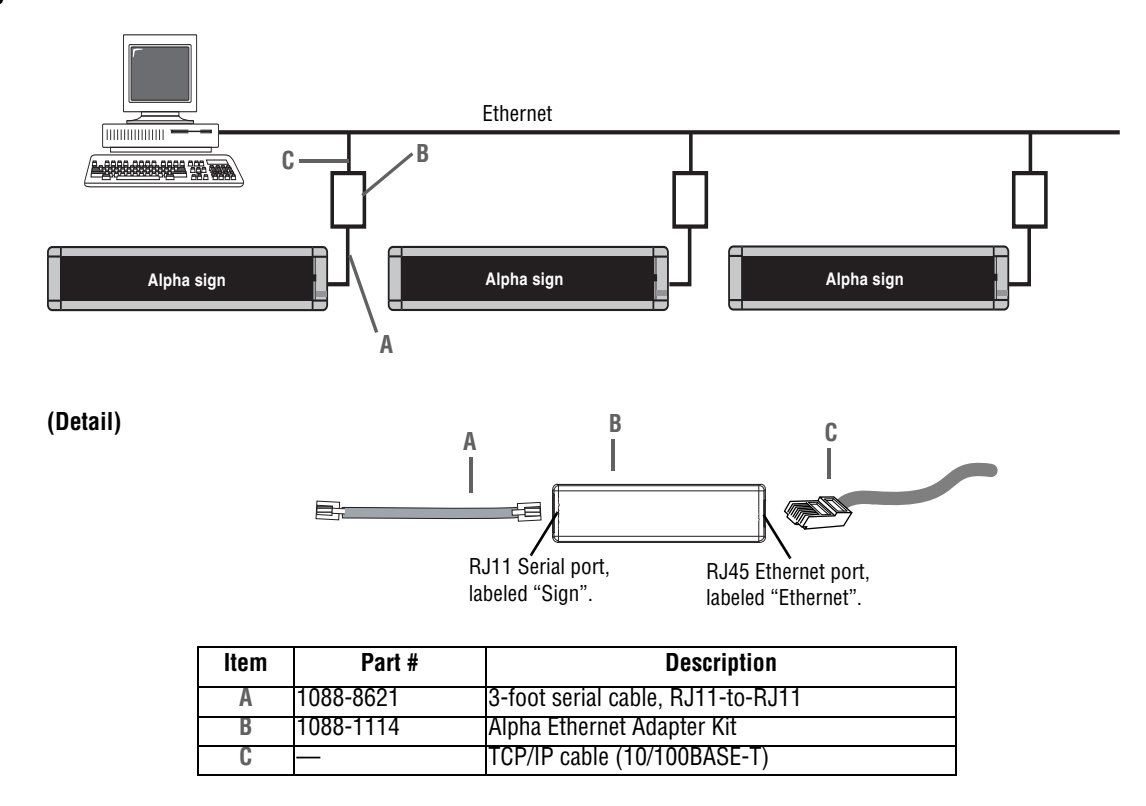

© Copyright 2003-2007 Adaptive Micro Systems LLC. All rights reserved.

Adaptive Micro Systems • 7840 North 86th Street • Milwaukee, WI 53224 USA • 414-357-2020 • 414-357-2029 (fax) • http://www.adaptivedisplays.com

Adaptive is a registered trademark of Adaptive Micro Systems. AlphaNet is a trademark of Adaptive Micro Systems. All other brand and product names are trademarks or registered trademarks of their respective companies.

#### Sign compatibility

| The Alpha Ethernet Adapter II works with the following signs                                            | The Alpha Ethernet Adapter II does <i>not</i> work with the following signs |
|----------------------------------------------------------------------------------------------------|-----------------------------------------------------------------------------|
| 215C, 215R                                                                                              | 210C                                                                        |
| 220C<br>(shipped after February 1, 2000)                                                                | 220C<br>(all shipped prior to February 1, 2000)                             |
| 300C series                                                                                             | 420                                                                         |
| 4000C, 4000R series<br>(using RS232 jumper and jack)                                                    | 790i                                                                        |
| 7000C series<br>(using RS232 jumper and jack)                                                           | Solar                                                                       |
| Alpha Big Dot                                                                                           | AlphaPremiere 9000 series                                                   |
| AlphaVision FS                                                                                          | AlphaVision CM, FM, 1.4", 2.1"                                              |
| BetaBrite one-line displays<br>(P1026, P1036 and P1040), including 213C<br>and BetaBrite Window Display | AlphaVision InfoTracker (IT)<br>(works with MSS485 only)                    |
| BetaBrite Director<br>(all shipped after July 1, 2000)                                                  | AlphaTicker<br>(works with MSS485 only)                                     |
| Personal Priority Display (PPD)                                                                         | BetaBrite Director<br>(all shipped before July 1, 2000)                     |
| Alpha Serial Clock                                                                                      | AlphaEclipse 3600 series                                                    |
| *AlphaEclipse 2500/2600/3500 series                                                                     | Signs with NEMA enclosures                                                  |
| Alpha Director                                                                                          |                                                                             |
| Alpha Window                                                                                            |                                                                             |

For more information see "Specifications" on page 7.

\*An AlphaEclipse 2500, 2600, or 3500 sign that is mounted on the side of a building can be connected to an Ethernet network using the Alpha Ethernet Adapter II. The cable used should be *no longer than 10 feet*. A cable longer than this may prevent the AEAII from operating properly. See TechMemo 04-0003 (Using an Alpha Ethernet Adapter II with an AlphaEclipse sign) for more information.

### Installation instructions

WARNING! Hazardous voltage. Contact with high voltage may cause death or serious injury. Always disconnect power to unit prior to servicing.

**NOTE:** Observe appropriate precautions to prevent electrostatic discharge (ESD) or "static" damage to the replacement part. For safe handling of ESD-sensitive parts, see TechMemo #00-0005.

#### Setup the Series B Alpha Ethernet Adapter II

- 1. Log the Ethernet Adapter's MAC address and keep it with you. You will need it when you install the software and you may not be at the location of the Ethernet Adapter.
- 2. Disconnect all power to the sign at the power source.
- 3. Connect the Alpha Ethernet Adapter II as shown in "Typical use" on page 1.
- 4. Turn on the sign.
- 5. Check the Network side of the adapter and make sure the green LED is flashing.

#### Install and setup the Alpha Ethernet software

- 1. Insert the Alpha Ethernet Setup Software CD-ROM into the computer's CD-ROM drive.
- 2. Click **Next** and follow the prompts to install the software.

| Alpha Ethernet Setup Install | X                                                                                                    |
|------------------------------|----------------------------------------------------------------------------------------------------|
|                              | Welcome to the InstallShield Wizard for Alpha<br>Ethernet Setup<br>The InstallShield® Wizard will install Alpha Ethernet Setup<br>on your computer. To continue, click Next. |
|                              | < Back Next > Cancel                                                                                                    |

3. Click Start > All Programs > Alpha Ethernet Setup.
Alpha Ethernet Setup

The Ethernet Adapter IP Configuration window opens.

4. Fill in the information and click **Setup** when done:

| MAC 444 ( 00 002 C1 C2 44)          |             |      |
|-------------------------------------|-------------|------|
| MAC Address (ex. 00-80-a3-61-63-dd) |             |      |
| IP Address (ex. 201.23.12.82)       |             |      |
| Subnet Mask (ex. 255.255.255.0)     | 255 255 255 | 0    |
| Gateway (ex. 201.23.12.2)           | 0, 0, 0,    | 0    |
|                                     | Setup       | Exit |

- **MAC Address**—Located on the Ethernet Adapter. This is the address you logged before installing the adapter.
- **IP Address**, **Subnet Mask**, **Gateway**—Obtain these from your network administrator.

5. Read the status message at the bottom of the window and take the appropriate action:

| If this message appears                                        | Then do this                                                                                                    |
|----------------------------------------------------------------|----------------------------------------------------------------------------------------------------|
| Setup IP address is successful, reboot adaptor to take effect. | • When the Test IP Address window appears, unplug the Alpha Ethernet Adapter from the sign.                                                 |
|                                                                | <ul> <li>Wait a few seconds and then plug the Alpha Ethernet Adapter<br/>back in.</li> </ul>                                                |
|                                                                | • Click <b>No</b> , because you will test the sign in the next section.                                                                     |
| IP address already exists.                                     | This indicates that the address you entered was already programmed in the Alpha Ethernet Adapter.                                           |
| Setup IP Address failed.                                       | <ul> <li>An address was not assigned to the Alpha Ethernet Adapter.</li> <li>Check the information entered in the previous step.</li> </ul> |
|                                                                | <ul> <li>Shut down your computer and unplug the Alpha Ethernet<br/>Adapter from the sign.</li> </ul>                                        |
|                                                                | • Wait a full minute and then restart your computer and plug the Alpha Ethernet Adapter back into the sign.                                 |

#### **Test the Alpha Ethernet Adapter**

Before testing the adapter, make sure the sign is on and connected to the Alpha Ethernet Adapter and that an IP address was successfully assigned to the adapter.

In this section you will perform to tests:

- **Ping test**—During the ping test you will verify that you can communicate with the sign. You can test communication to the sign either by using AlphaNet or by using the ping command from a DOS prompt.
- **Message test**—The second test verifies that the sign displays the data you send. You can either use AlphaNet (explained in this document) or you can use the application you typically use to communicate with your sign.

#### Ping the sign

When you "ping" the sign, you are sending a signal to the sign asking for a reply back. This tests whether you are able to "see" the sign and whether it can reply back to you.

#### ⇒ To ping the sign from the DOS prompt

1. To open the DOS prompt, select **Start>Run** and type cmd in the text field.

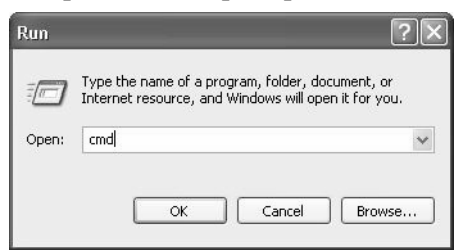

2. In the DOS window, type the following:

```
ping [your sign's IP address]
```

example: ping 207.46.232.182

| If this message appears | Then do this                                         |
|-------------------------|------------------------------------------------------|
| Reply from              | The test was successful, go to the next test.        |
| Request Timeout         | The test failed. Contact your network administrator. |

#### ⇒ To ping the sign using AlphaNet

1. Start the AlphaNET diagnostics software.

| AlphaNET          | 🔰 🐻 Alpha Web Updates    |
|-------------------|--------------------------|
| AlphaNET Training | AlphaNET Bar             |
|                   | 🖨 Communications Manager |
|                   | Diagnostics              |
|                   | Message Editor           |
|                   | 📩 On-Line Manual         |
|                   | 🚆 Site Manager           |

Select Start > All Programs > AlphaNET > Diagnostics.

The Diagnostics window opens.

2. Select **TCP/IP** and click **Setup**.

| ommunications   | Actions                    |                             |                                     |
|-----------------|----------------------------|-----------------------------|-------------------------------------|
| Serial/Wireless | Connect to Modem           | Broadcast Message           | Continuous Read <u>T</u> emperature |
|                 | Connect TCPIP              | Clear Memory                | Веер                                |
| modoli          | Read Information from Sign | <u>R</u> eset Sign          | LED Lamp Test                       |
| • TCP/IP        | <u>C</u> onfigure Sign     | Network <u>Q</u> uery       | Determine <u>S</u> ign Model        |
|                 |                            | Configure Replacement Modem | Send Custom Commands                |
| esults          |                            |                             |                                     |
| esults          |                            |                             |                                     |

•

•

The TCP/IP Setup window opens.

3. In the TCP/IP Setup window, set the following:

| CP/IP Setup | ×                         |
|-------------|---------------------------|
| IP Address: |                           |
| Port:       |                           |
|             | Ping IP Address           |
|             |                           |
|             |                           |
|             |                           |
|             | <u>O</u> K <u>C</u> ancel |

- IP Address—Set this to the sign's IP address.
- Port—Set to 3001.

4. Click Ping Address:

| If this message appears | Then do this                                         |
|-------------------------|------------------------------------------------------|
| Reply from              | The test was successful, go to the next test.        |
| Request Timeout         | The test failed. Contact your network administrator. |

#### Send a test message to the sign

This diagnostic test message simply broadcasts a simple message to all the signs on the network. Once the message is sent, you will physically check the signs for the message.

1. In the Diagnostics window, click the Broadcast Message button.

| Communications    | Actions                    |                             |                                     |
|-------------------|----------------------------|-----------------------------|-------------------------------------|
| C Serial/Wireless | Connect to <u>M</u> odem   | Broadcast Message           | Continuous Read <u>T</u> emperature |
|                   | Connect TCPIP              | Clear Memory                | Beep                                |
| , modoli          | Read Information from Sign | <u>R</u> eset Sign          | LED Lamp Test                       |
| TCP/IP            | <u>C</u> onfigure Sign     | Network Query               | Determine <u>S</u> ign Model        |
|                   |                            | Configure Replacement Modem | Send Custom Commands                |
| esults            |                            |                             |                                     |
| tesults           |                            |                             |                                     |

The Broadcast Message window opens.

2. In the Broadcast Message window, select Send Message to All Signs and click Send.

| <ul> <li>Send Message to All Signs</li> </ul> | C Send Message | to Selected Addresses | C Continuous Trans |
|-----------------------------------------------|----------------|-----------------------|--------------------|
| Enter Message To Send:                        |                |                       |                    |
| Connection Test                               |                |                       |                    |
| Transmission Collinsor                        |                |                       |                    |
|                                               |                |                       |                    |

The message should appear on the sign.

If the message does not appear on the sign, contact Adaptive Technical Support.

# **Specifications**

#### LEDs

| When the                    | then there is          |
|-----------------------------|------------------------|
| left LED is off             | no connection.         |
| left LED is solid amber     | 10BASE-T connection.   |
| left LED is solid green     | 100BASE-T connection.  |
| right LED is off            | no activity.           |
| right LED is blinking amber | one-way communication. |
| right LED is blinking green | two-way communication. |

#### Pinouts

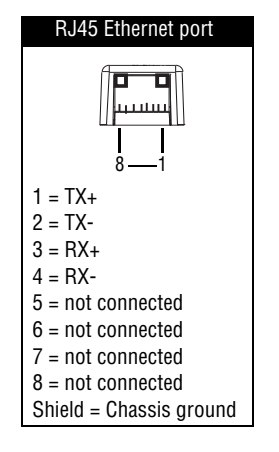

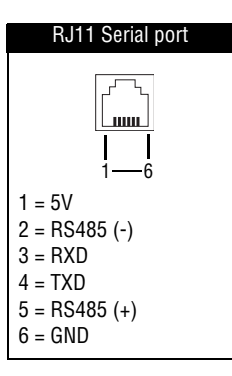

Some Alpha products have 5 volt jumpers for RJ11 power. Refer to your sign's installation manual for more information.

#### THIS PAGE INTENTIONALLY BLANK